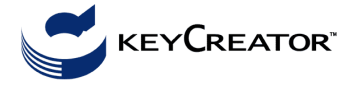

# A képernyő felépítése

Legfelül a menüsor látható. Alatta a gyakran használt parancsok ikonjai.

Bal oldalon rajzelemek (pont, egyenes, egyszerű görbék) szerkesztési parancsai, alatta ezek tulajdonságait definiáló parancsok érhetők el az egér bal gombjának egyszeri kattintásával. A legnagyobb területet a rajzmező foglalja el, amelyen több ablakot lehet elhelyezni.

Az alapbeállításban a rajzmező alatt baloldalon vannak a már használt parancsok ikonjai (history line), jobb oldalon el lehet helyezni a gyakran használt parancsok ikonjait. Mivel az ikonkészlet függ az installálástól és átrendezhető, ezért a leírásban a menüre támaszkodunk.

A képernyő alsó sorában jobb oldalon a státusz-sorban olvashatók le a nézetnek (VIEW, azaz vetítés) és a koordinátarendszernek az aktuális állapota, ami a menü parancsaival vagy dupla kattintással megváltoztathatók:

ALev=n, az aktív rajzlap (rajzszint) száma (n).

S= értéke az aktuális ablakra (viewport) vonatkozó nagyítási/zsugorítási tényező, amelyet a **View>Zoom>Scale** parancsban lehet állítani a centrális hasonlóság középpontjának megadásával együtt. A görgős egér kerekével közvetlenül is nagyítható, ill. kicsinyíthető az ábra.

XC:, YC:, ZC: értékei a kurzor pillanatnyi helyének koordinátáit mutatják a szerkesztési sík koordinátarendszerében.

CP=n vagy CP=DV a kiválasztott szerkesztési sík számát (n) mutatatja, ill. azt, hogy az aktuális vetítési síkra (Display View) illeszkedik-e (átállítani dupla kattintással, ill. a **View>Construction Plane>Set Construction Plane** parancsban számmal, vagy a sík megadási módjaival lehet).

DV=n mutatja a vetítési sík számát (n). Dupla kattintással a beszámozott vetületek választhatók ki vagy a **View>DisplayView** parancsban adható meg.

A mértékegység mm vagy inch (az installálástól függően).

CPL vagy WLD mutatja, hogy a kiválasztott koordinátarendszer a szerkesztési sík (lokális) koordinátarendszere vagy a világ-koordinátarendszer (**Edit>System Settings> Cplane/World**).

3D vagy 2D látszik a következő mezőben aszerint, hogy síkbeli vagy térbeli szerkesztést végzünk (Edit>System Settings>2D/3D).

D=0 a szerkesztési sík mélységének (Depth) kezdeti értéke, amely dupla kattintással átállítható, ekkor a szerkesztési sík önmagával párhuzamosan az adott értékkel eltolódik.

Pos Snap aktív állapotban lehetővé teszi, hogy az egérrel mozgatott kurzor felismerje a rajzelemeket, ill. azok végpontját, középpontját stb.

#### Munka közben gyakran használatos parancsok

A parancsokban a rendszer mindaddig rákérdez a bemenő adatokra, amíg meg nem szakítjuk, vagyis a parancsokból ki kell lépni. (Accept=Enter, Esc vagy Backup)

Rajzelem törlése: Edit > Delete > kiválasztani a megfelelő módot, ill. szűrést > Accept > Esc.

Törléskor a már kiadott szerkesztési parancs nem szakad meg.

Törölt rajzelemek visszahívása: Edit > Undo

Képernyőbe nagyítás: View > Zoom > Autoscale

Képernyő újrarajzolása (frissítés):

Főmenübe visszalépés: [Esc]

Egy paranccsal visszalépés: [Backup]

### Rajzelemek kiválasztása, ill. pont helyzetének megadása

céljából felugrik a kiválasztási, ill. pozicionálási módok készlete: a Single, Chain, Window,...,AllDsp, ill. Cursor, Point, EndEnt, Ctr/Mid, Intrsct,...,KeyIn feliratú gombok sora. Amennyiben Cursor beállítás mellett az intelligens cursor a felugró szövegmezőben a megfelelő elemet mutatja (pl. Line, Ptn stb.), a kiválasztást, ill. a pozicionálást elvégezhetjük az egérrel való rákattintással is, de vigyázzunk az egybeeső vetületekre és az illeszkedő rajzelemekre! Legbiztosabb közölni a rendszerrel, hogy mit keressen.

### Hasábcsonkolás, élmodell, testmodell

Hasábot szerkesztünk, majd az élek felezőpontjain áthaladó síkokkal csonkoljuk.

### Beállítások:

# 3D mode, WLD koordinátarendszer, DV=7, CP=1.

A rajzmező bal alsó sarkában a világ-koordinátarendszernek, a jobb felső sarkában a szerkesztési sík (CPlane) koordinátarendszerének a vetülete jelenik meg a definiált merőleges vetítés (DV) irányából.

### Alaplap:

Create > Rectangle > Rect line WH (2. ikon) > DXC: 20 [enter]- DYC: 30 [enter] –Indicate Anchor Position KeyIn: 0 [enter], 0 [enter], 0 [enter] > Esc;

 $\label{eq:View} View > Zoom > Autoscale \ (Ctrl+A);$ 

# <u>Hasáb:</u>

X-Form > Delta > Join > (fent) AllDsp > All > Accept - number of copies: 1 [enter] - delta values: 0 [enter], 0 [enter], 45 [enter] > Esc; Ctrl+A, új színt választunk;

#### Felezőpontok:

**Create** > **Point** > **Position** – (a menüsor alatt, a pont definiálási módjai közül) **Ctr/Mid** - sorban az élekre mutatunk > **Esc**; új színt választunk;

### A háromszögek megrajzolása:

**Create** > **Line** > **String** -(a menüsor alatt, a pont definiálási módjai közül) **Point** - egy háromsög csúcsain körbemegyünk - **BackUp** - utána kezdjük a következő háromszöget - ha mindegyikkel kész vagyunk: **Esc**;

# Letöröljük a zöld szerkesztővonalakat:

**Edit** > **Delete** > **Multiple delete** > (fent a rajzelemek kiválasztásának módjai közül) **AllDsp** - **ByType** - a hasáb szinét kiválasztjuk – **Ok** > **Accept** > **Esc**;

### Az új test láthatóság szerinti megjelenítése:

Advanced Modeling > Solidify Wireframe > (fent) AllDsp > All > Accept

A csúcspontok törlése: Edit > Delete > Multiple delete – Single a pontokat bejelöljük, Enter (vagy Accept).

**View > Render > Flat Shaded**, a jobboldali ablakba kattintunk.

# Több vetület:

View > Viewport Layout - kiválasztunk egy ablakfelosztást.

Kilépés: File > Exit - No (nem mentjük el)

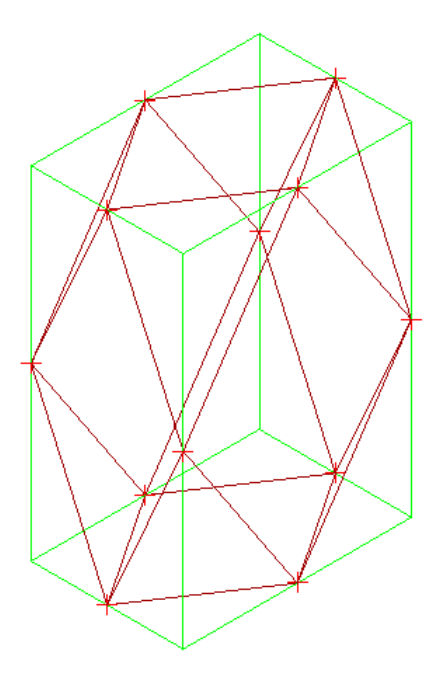

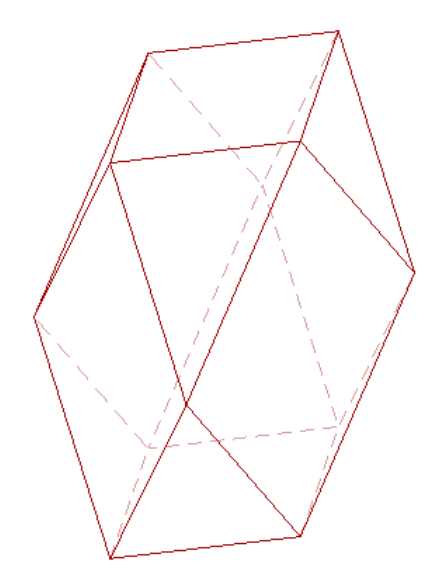